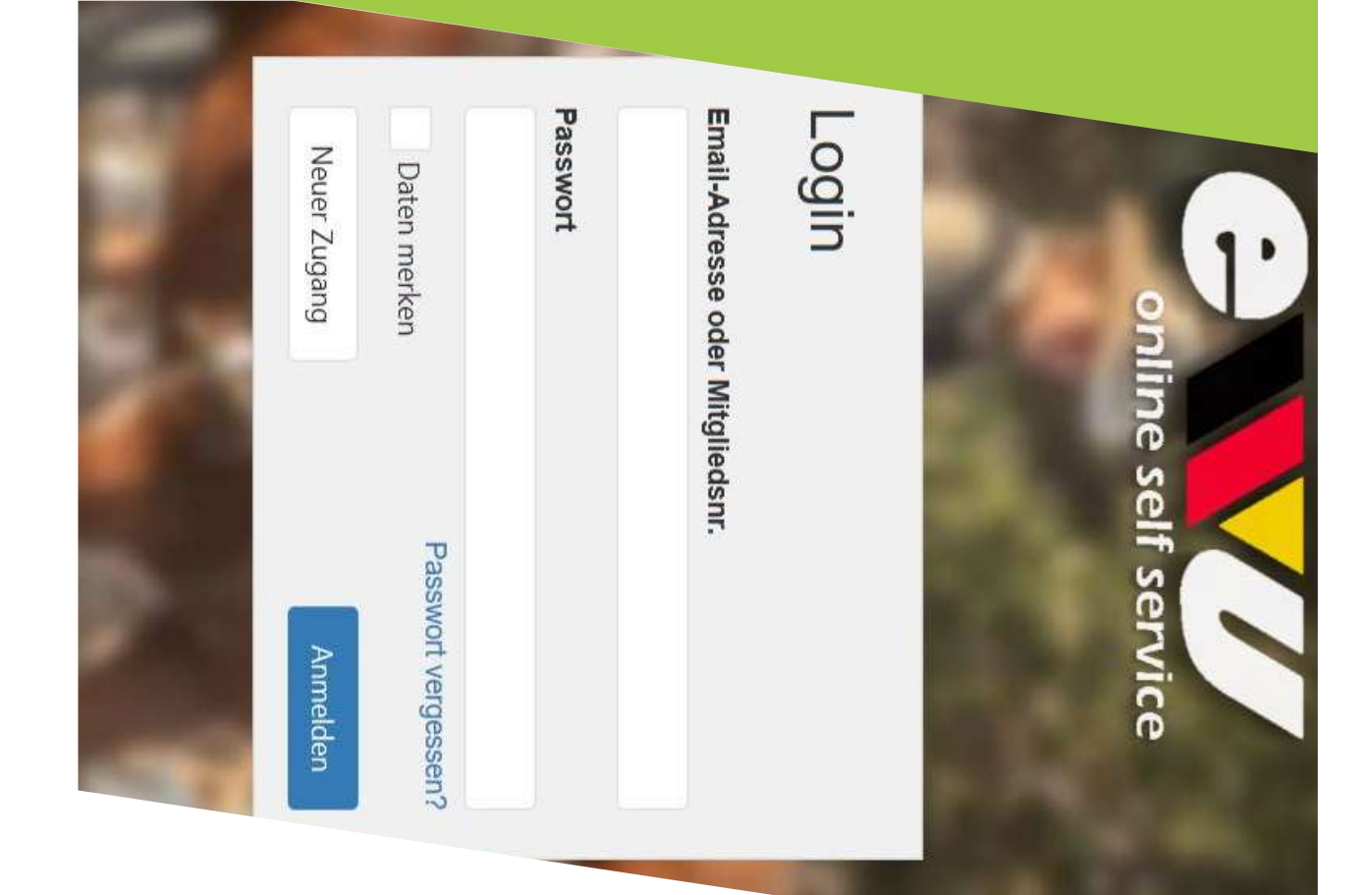

mein Pferd im Online Self Wie lege ich Service an?

## Schritt 1: Logge dich mit deinen Lugangsdaten ein

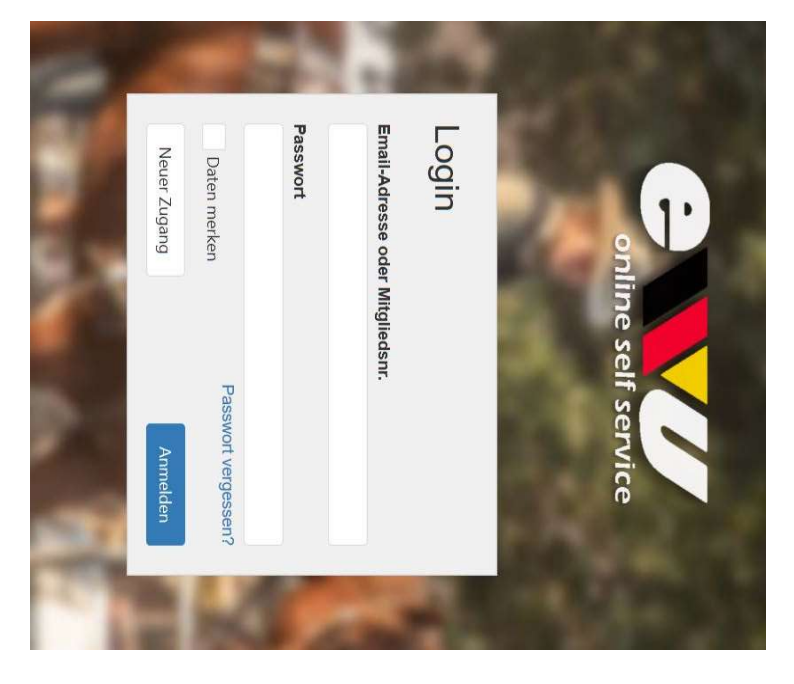

Hast du noch keinen Account? Lege ihn ganz einfach in wenigen Minuten an.

Wie das funktioniert erfährst du in einer anderen Präsentation!

ACHTUNG: Wenn du dein Pferd gerade erst gekauft hast, und/oder dir unsicher bist, ob dein Pferd schon einmal bei der EWU registriert war, rufe bitte erst in der Bundesgeschäftsstelle an und kläre das ab!

Telefon Bundesgeschäftsstelle:

05403-314 839 0

| start                                                                                                    | Ch n<br>Gebi<br>Uber                                                        | werc                                                                                     |               | Züchter    | Großer On      | Vater       | Princess Pe    | Mutter       | Abstamm | Geburtsnun | DE 123453 | Lebensnum            | Identifikat | 1.6.2001 | Geburtsdat | Wallach        | Geschlecht | Sollte Ihr Pfe<br>Meldestelle i           |               |               |               |               | Meinen Sie e            | Kleiner On |
|----------------------------------------------------------------------------------------------------|-----------------------------------------------------------------------------|------------------------------------------------------------------------------------------|---------------|------------|----------------|-------------|----------------|--------------|---------|------------|-----------|----------------------|-------------|----------|------------|----------------|------------|-------------------------------------------|---------------|---------------|---------------|---------------|-------------------------|------------|
| en. Ein Turnierpferd mu                                                                                                    | nöchte das Pferd als Tu<br>Infruber 20,00 C bewus<br>Weisung, sowie Bankeit | egebenen Daten korre<br>le im Anschluss einen                                            |               |            | kel            |             | ach            |              | Bun     | nmer       | 336757    | mer / UELN / ISO-Num | ion         |          | "m         |                |            | rd hier aufgeführt sein,<br>n Verbindung. | Kleiner Onkel | Kleiner Onkel | Kleiner Onkel | Kleiner Onkel | eins dieser bestehender | (el        |
| ss mindestens 4 Ja                                                                                                    | mierpferd registrien<br>st <u>Die Gebühr</u> wird<br>nzug begleichbar.      | sitzer des zu regis<br>kt sind, sowie das<br>Besitznachweis a                            | V             | Zu         | Ŧ              | Ra          | Ŧ              | Ra           |         |            | ſ         | imer* Tra            |             | D        |            | ч<br>т         | Ra         | brechen Sie die Re                        |               |               | Î             |               | 1.Pferde?               |            |
| hre alt sein.                                                                                                    | an und bin mir über die dan<br>einmalig zur Registrierung                   | rierenden Pferdes bin, di<br>s das Pfero noch <u>nicht f</u> e<br>n info@ewu-bund.de sen | erband wählen | chtverband | aflinger [Hal] | sse (Vater) | aflinger [Hal] | sse (Mutter) |         |            |           | nspondernummer       |             | Î        |            | aflinger [Hal] | sse*       | gistration bitte ab, und set              |               |               |               |               |                         |            |
| and the second second se | nit verbundene<br>fällig und ist per                                        | ass die<br><del>gistriert ist. Ich</del><br>iden.                                        | 4             |            | •              |             | ٠              |              |         | /          |           |                      |             |          |            | 4              |            | ten sich mit Ihrer                        |               |               |               |               |                         |            |
|                                                                                                    |                                                                             |                                                                                          |               |            |                |             |                |              |         |            |           |                      |             |          |            |                |            |                                           |               |               |               |               |                         |            |

## Schritt 3: Gib die Daten deines Pferdes ein

Wie du siehst gibt es bereits mehrere Pferde, die "Kleiner Onkel" heißen. Wenn du dir unsicher bist, ob dein Pferd bei der EWU registriert ist oder war, kontaktiere uns zuerst in der Geschäftsstelle!

Bist du dir sicher, dann gebe in den Feldern alle Daten deines Pferdes ein.

Wichtig: Wenn du die Lebensnummer eingibst, achte darauf, dass diese aus 15 Stellen besteht, einschließlich dem Leerzeichen nach dem DE!

Meistens beginnt sie mit DE oder aber auch mit 276 (wenn das Pferd in Deutschland geboren wurde).

Dieses Häkchen musst du setzen, damit die Registration funktioniert.

Möchtest du, dass dein Pferd kostenpflichtig als Turnierpferd registriert wird, setze hier das Häkchen. Ab Leistungsklasse 4 <u>muss</u> dein Pferd bei der EWU als Turnierpferd registriert sein.

## Schritt 4: Registration abgeschlossen

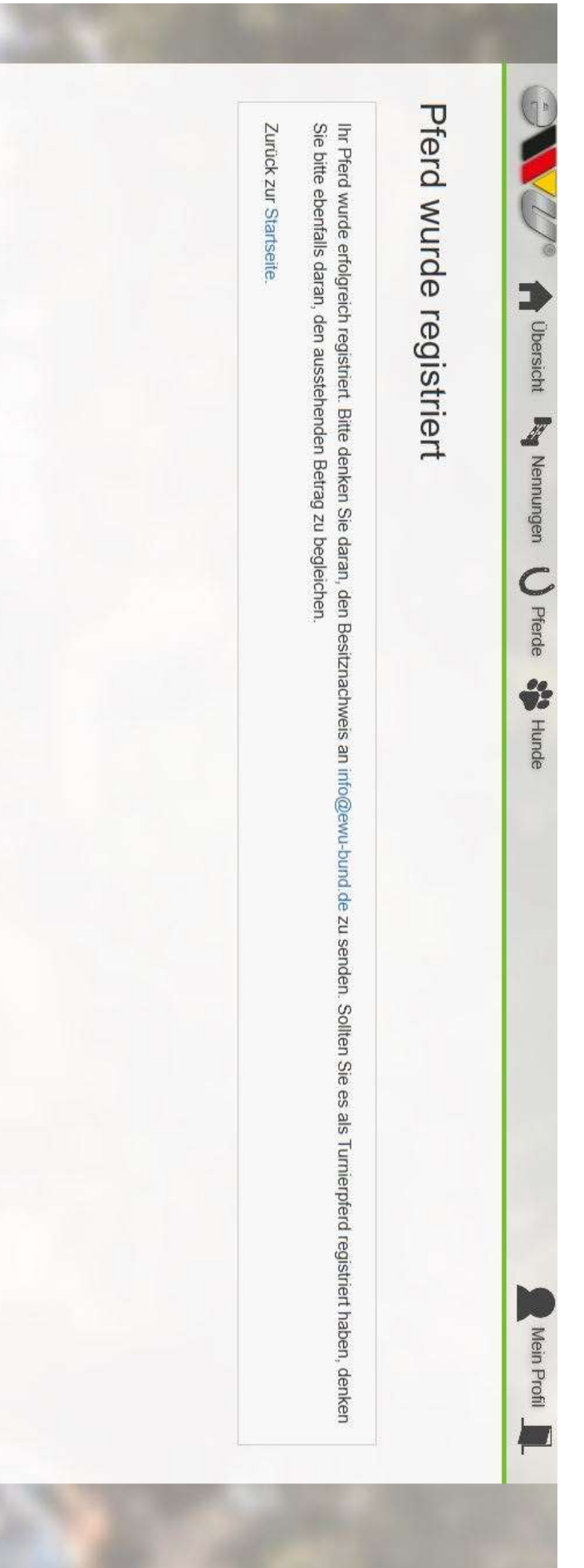

## Schritt 5: Anderungen vornehmen

über das "Stift"-Symbol machen. der Menüleiste. vornehmen, weil du dich vertippt hast, kannst du dies Möchtest du nun noch einmal eine Änderung Dein Pferd erscheint nun unter dem Bereich "Pferde" in Dersicht Ry Nennungen U Pferde an. siehst ist die EWUbei jeder Nennung auf einem Turnier Registrationsnummer. Diese gibst du Die Nummer, die du vor deinem Pferd Mein Profil

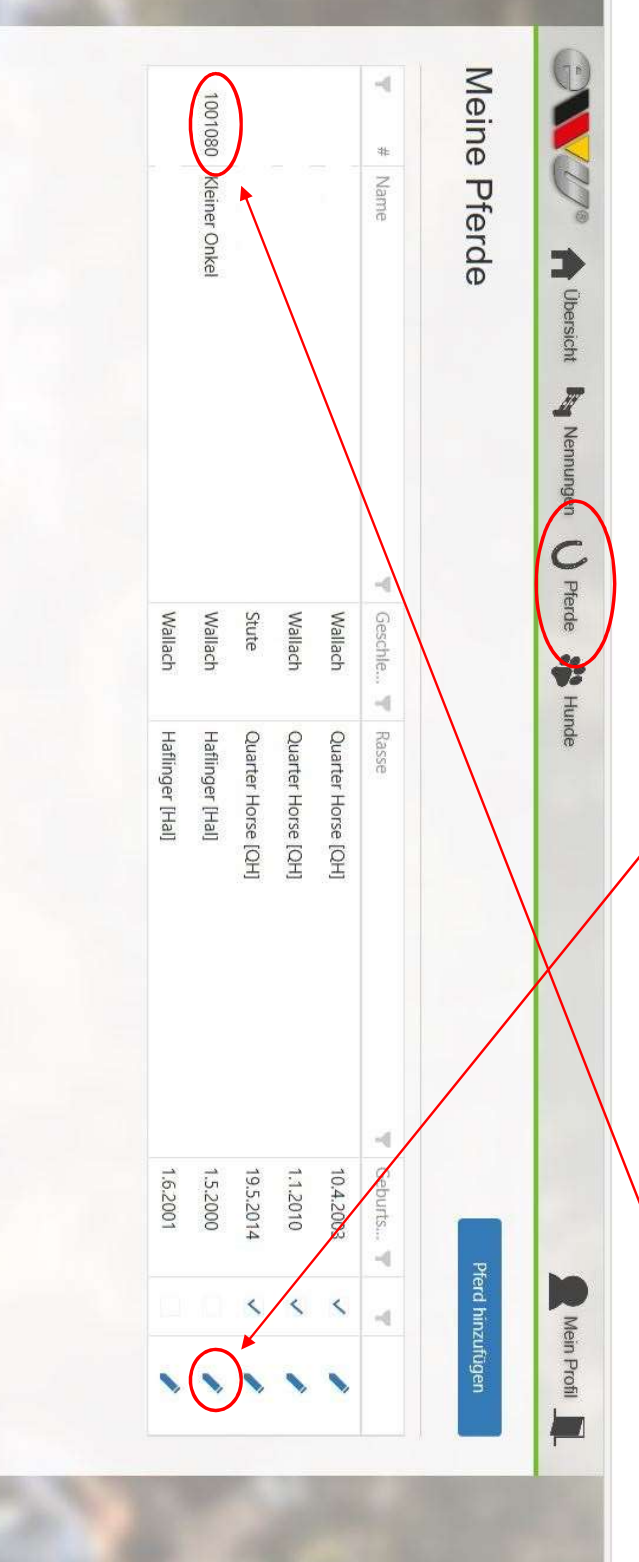